# **Table of Contents**

/

| How to configure Daylight Saving Time | 1 |
|---------------------------------------|---|
| BioStar 2 Server                      | 1 |
| BioStar 2 Client                      | 3 |
| Device                                | 4 |

#### System Configuration, BioStar 2

## How to configure Daylight Saving Time

You should configure Daylight Saving Time in three parts: BioStar 2 Server, BioStar 2 Client and Device. To utilize Daylight Saving Time, you must configure the same Daylight Saving Time for both BioStar 2 Client and device.

# Applied version: BioStar 2.6.0 or above Supported device:

| Device        | Version         |
|---------------|-----------------|
| BioStation 2  | V1.5.0 or above |
| BioStation A2 | V1.4.0 or above |
| CoreStation   | V1.1.0 or above |
| BioEntry P2   | V1.1.0 or above |
| BioStation L2 | V1.3.0 or above |
| BioEntry N2   | V1.0.0 or above |
| BioEntry W2   | V1.2.0 or above |
| FaceStation 2 | V1.1.0 or above |

\* Entry device which firmware version is V2.x is not supported

## **BioStar 2 Server**

1. Go to **Setting > DAYLIGHT SAVING TIME**.

2/5

How to configure Daylight Saving Time

| BioStar 2      | 2 🛞 Settings 🗧 Port | t 🕡 About 🥐 Help |                        |             |                         |
|----------------|---------------------|------------------|------------------------|-------------|-------------------------|
| DASH<br>BOARD  | Settings            |                  |                        |             |                         |
| USER<br>DEVICE | ACCOUNT             | PREFERENCE       | CARD                   | CARD FORMAT | SERVER                  |
|                | TRIGGER & ACTION    | SCHEDULE         | ALERT                  | HTTPS       | CLOUD                   |
|                | R=<br>IMAGE LOG     | USB AGENT        | FACE GROUP<br>MATCHING | AUDIT TRAIL | DAYLIGHT<br>SAVING TIME |

## 2. Create new Daylight Saving Time by clicking "+Add" button.

| <ul> <li>Setting</li> </ul> |           | Name                                                              | Start Time                 | End Time                   |   |    |
|-----------------------------|-----------|-------------------------------------------------------------------|----------------------------|----------------------------|---|----|
|                             | 1         | Daylight Saving Time 1                                            | April 1st Monday 00:00     | June Last Saturday 00:00   | , | ¥  |
|                             | 2         | Daylight Saving Time 2                                            | September 1st Monday 00:00 | November Last Sunday 00:00 | 1 | Ψ. |
|                             | DST which | h is currently applied to the client cannot be edited or deleted. |                            |                            |   |    |

| Add Daylight Sa                                                          | aving Time                                         | × |
|--------------------------------------------------------------------------|----------------------------------------------------|---|
| <ul> <li>Name</li> <li>Start Date/Time</li> <li>End Date/Time</li> </ul> | Month Week   Month Week   Week Day of Week   O0:00 |   |
|                                                                          | Add Close                                          |   |

- The maximum number of Daylight Saving Time you can create: Up to 200
- The maximum length of DST name: 48 letters

#### **BioStar 2 Client**

#### 1. Go to **Setting > PREFERENCE**.

| BioStar 2 🛞 Settings 📴 Port () About (?) Help |                  |            |                        |             |                         |
|-----------------------------------------------|------------------|------------|------------------------|-------------|-------------------------|
| DASH<br>BOARD                                 | Settings         |            |                        |             |                         |
| USER<br>DEVICE<br>DOOR                        | Q,<br>account    | PREFERENCE | CARD                   | CARD FORMAT | SERVER                  |
|                                               | TRIGGER & ACTION | SCHEDULE   | ALERT                  | нттря       | CLOUD                   |
|                                               | R=<br>IMAGE LOG  | USB AGENT  | FACE GROUP<br>MATCHING | AUDIT TRAIL | DAYLIGHT<br>SAVING TIME |

2. Select Daylight Saving Time you want to configure. You can choose maximum two periods for Daylight Saving Time. Please note that you cannot configure two Daylight Saving Time which period are overlapped.

| ← Preference         |                                                                            |   |  |
|----------------------|----------------------------------------------------------------------------|---|--|
| Language / Time Zone |                                                                            |   |  |
| • Language           | English                                                                    | ▼ |  |
| Time Zone            | (UTC+9:00) Seoul, Tokyo, Osaka, Sapporo, Yakutsk                           | • |  |
| Daylight Saving Time | Daylight Saving Time 1 (April 1st Monday 00:00 ~ June Last Saturday 00:00) | • |  |
|                      |                                                                            |   |  |

- All users who login to BioStar 2 can configure Daylight Saving Time in Setting > Preference. In other word, the user who does not have the privilege for monitoring can configure it as well.
- If Daylight Saving Time is configured in BioStar 2 Client (Setting > PREFERENCE), it cannot be modified or deleted. If you go to Setting > DAYLIGHT SAVING TIME, selected DST's

icon is deactivated.

3. During the Daylight Saving Time, the time of event logs (Monitoring & Real-time log) will apply +1 hour considering DST and Timezone.

#### Device

If you want to configure DST in BioStar 2..

1. Go to the Device setting in BioStar 2.

2. Select Daylight Saving Time. You can select maximum two DST. Please note that you cannot configure two Daylight Saving Time which period are overlapped.

| BioStar 2         | 🔞 Settings 📮 Port () Abou | ( 🥐 Неір                                                                   |                                  |
|-------------------|---------------------------|----------------------------------------------------------------------------|----------------------------------|
| DASH<br>BOARD     | - BioStation A2 54        | 531003 (192.168.14.207)                                                    |                                  |
|                   | Information               |                                                                            |                                  |
| R                 | • Name                    | BioStation A2 541531003 (192.168.14.207)                                   | Group     Device Group B         |
| DEVICE            | Device ID                 | 541531003                                                                  | Device Type     BioStation A2    |
| DOOR              | Firmware Version          | 1.5.0 [2018/03/04 14:07:06]                                                | Product Name     BSA2-OIPW       |
| Th                | Kernel Version            | 1.3.0 [2018/03/04 14:08:17]                                                | Hardware Version     1.0.0       |
| ELEVATOR          | Restore to default        | All Without Network                                                        | Locked     Unlock                |
| $\odot$           | Time Zone                 | (UTC+9:00) Seoul, Tokyo, Osaka, Sapporo, Yakutsk 💌                         | Time Synchronization with Server |
|                   | Daylight Saving Time      | Daylight Saving Time 1 (April 1st Monday 00:00 ~ June Last Saturday 00:00) |                                  |
| ACCESS<br>CONTROL | System                    |                                                                            |                                  |
|                   | Display Date              | 2018/04/02                                                                 | Get Time Set Time                |

- If Daylight Saving Time is configured in device menu, it can be modified or deleted unlike BioStar2 Client. If you go to Setting > DAYLIGHT SAVING TIME, selected DST's icon is activated.
- Master device (or Default device) can select maximum two Daylight Saving Time.
- Slave device cannot select Daylight Saving Time by itself but its time will be displayed based on Daylight Saving Time which is configured in Master Device.
- The Event log is managed based on UTC-0. However, the information on UTC, Time Zone and whether DST (Daylight Saving Time) is applied or not is managed together.

If you want to configure DST on the device directly..

- 1. Go to the Device menu on the device.
- 2. Go to **DEVICE** > **Daylight Saving Time**.
- 3. If you create new Daylight Saving Time, the DST will be automatically named as DST 1(Daylight

Saving Time 1), DST 2(Daylight Saving Time 2) in turn. The name of DST is different depending on device model.

4. If you delete DST 1(Daylight Saving Time 1), DST 2(Daylight Saving Time 2) will be changed into DST 1(Daylight Saving Time 1).

If you reset the device without network setting, Daylight Saving Time will be remained without initialization.

From: http://kb.supremainc.com/knowledge/ -

Permanent link: http://kb.supremainc.com/knowledge/doku.php?id=en:how\_to\_configure\_daylight\_saving\_time&rev=1522713163

Last update: 2018/04/03 08:52